## **Social Assistance Verification (SAV) Portal**

Information for Physiotherapists How to access the SAV Portal to confirm social assistance eligibility

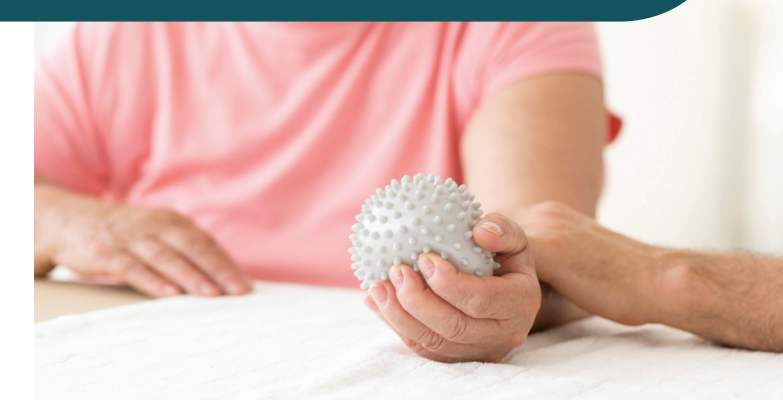

www.verify.sa.mcss.gov.on.ca

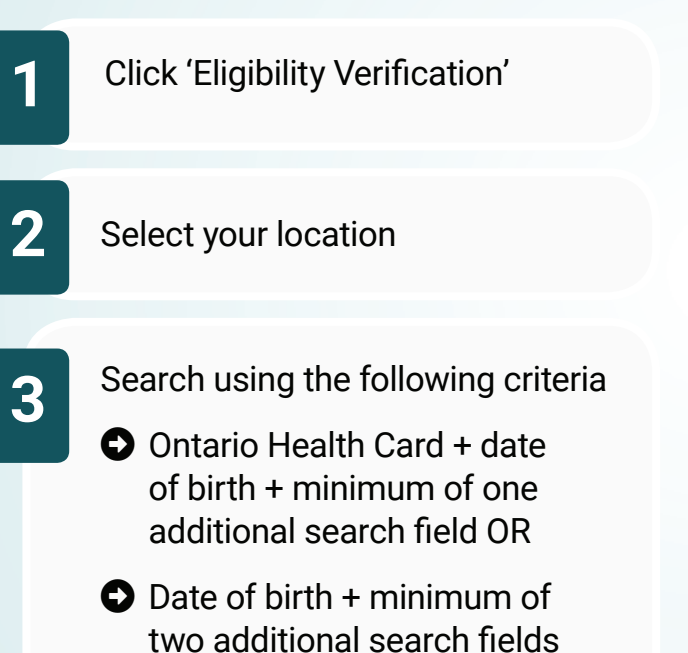

Print, save or record eligibility results for audit purposes:

Patient first and last name

Ontario Health Card number or Temporary Health Reference number

- SA Programs date of coverage
- SAV Portal reference number

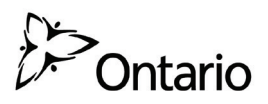

## **Client Eligibility Process for Social Assistance**

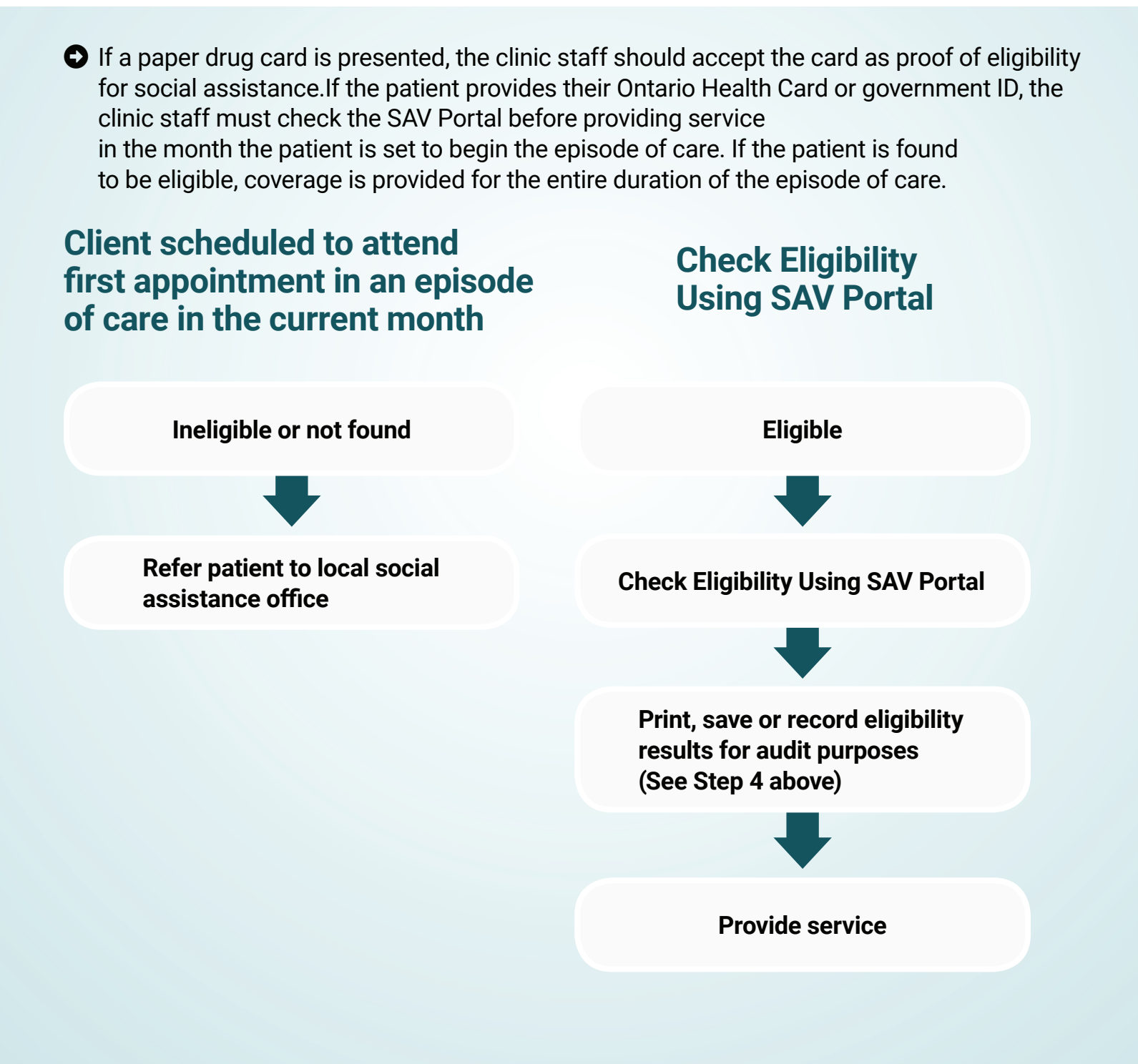